## 線上電子書閱讀-台灣雲端書庫@新北市

推薦學生線上辦理新北市圖書館圖書證後,不但可在各新北市圖書館分館進行借閱,還能線上閱讀 電子書,以下為相關步驟,導師與家長皆可協助學生辦理,利用雲端閱讀 E 化學習。

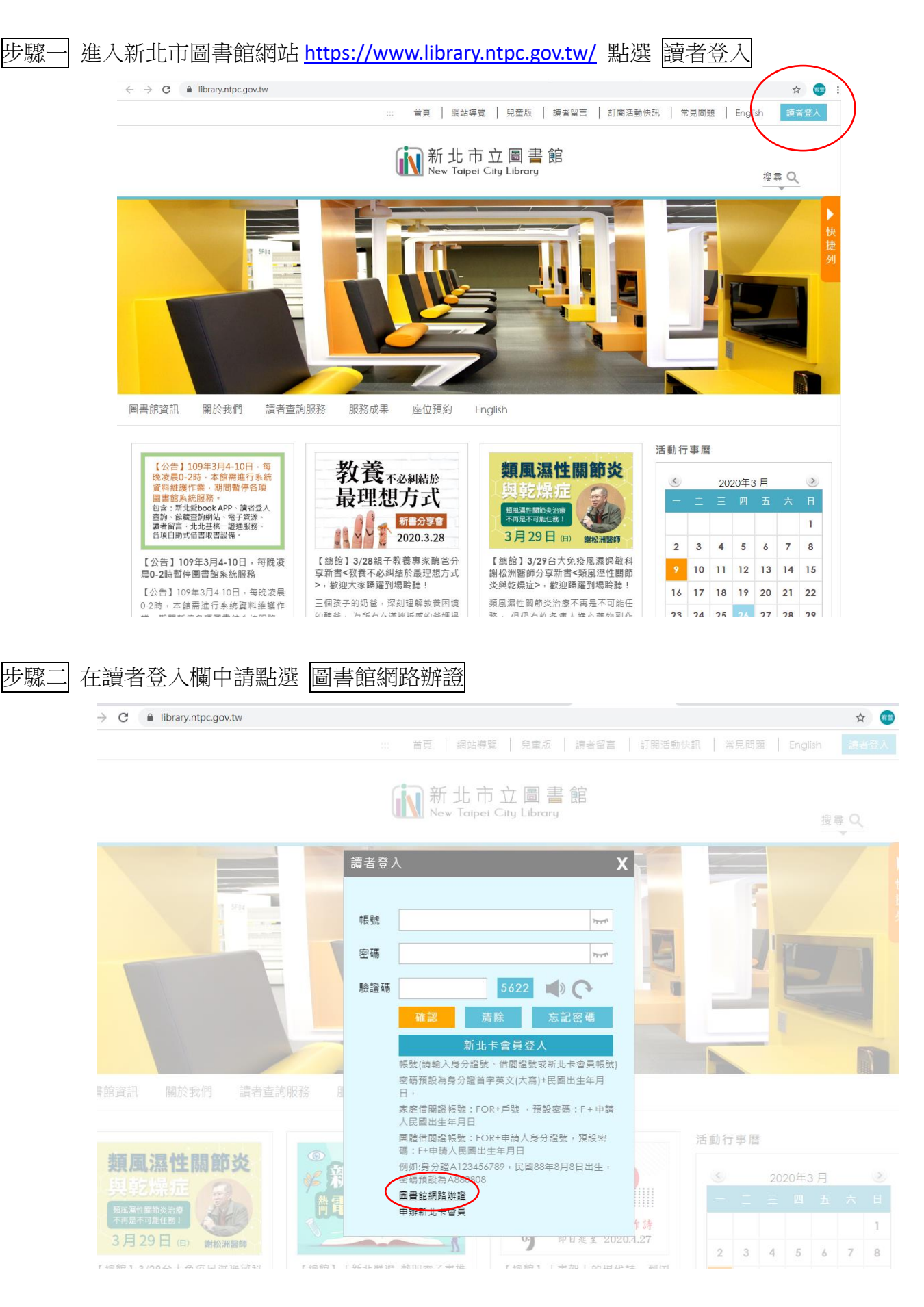

步驟三 詳閱同意書請勾選已詳閱並填入自己的身分證號。

| $\leftarrow \rightarrow$ | C ① 不安全   webpac.tphcc.gov.tw/webpac/web_register.cfm                                                | ☆   | 宥登 |
|--------------------------|----------------------------------------------------------------------------------------------------|-----|----|
|                          | 新北市政府市民卡相關業務包括(但不限於): (一) 提供市民智慧服務、(二) 提供市民優惠方案、(三) 其他小額交易、繳交規費等金融業務<br>(四) 其他符合地方自治法規所定業務之需要。       | 管理  | 、  |
| =                        | · 蒐集之個人資料類別:(代號:C001、C003、C011、C038):                                                                |     |    |
|                          | 識別類(例如:中、英文姓名、國民身分證統一編號、聯絡電話號碼、地址、電子郵遞地址、市民卡卡號)、特徵類(例如:出生年月日、國籍)                                     | 、社1 | 會  |
|                          | 情況類(例如:職業)、交易細節類(例如:交易紀錄、交易地點、交易時間)、集兌點活動紀錄類(例如:個人參與集兌點活動之名稱、時間、地                                    | 點、點 | 貼  |
|                          | (数)等。                                                                                                |     |    |
| Ξ·                       | · 個人資料利用之期間、地區、對象及方式:                                                                                |     |    |
|                          | (一)期間:個人資料蒐集之特定目的存續期間、依相關法令或契約約定資料之保存所訂保存年限或本府因執行業務所必須之保存期間。                                         |     |    |
|                          | (二)地區:本國所在地、本府業務委外機構所在地、與本府有業務往來之機構所在地。                                                              |     |    |
|                          | (三)對象:本府、本府業務委外機構、本府合作推廣之單位、其他與本府有業務往來之機構、依法有調查權機關或金融監理機關。                                           |     |    |
|                          | (四)方式:本府、本府業務委外機構(基於委外契約關係)、本府委託製卡機構、本府合作推廣之單位、其他與本府有業務往來之機構、依法有調查權<br>金融監理機關,將可能利用您的個人資料與您接洽聯繫相關業務。 | 機關耳 | 或  |
| 四、                       | 依據個寶法第三條規定,臺端就本府保有臺端之個人寶料得行使法律賦予之權利。臺端若欲行駛該項權利時,請逕赴原申請單位洽詢。                                          |     |    |
| 五、務                      | ·臺端得自由選擇是否提供相關個人資料,惟臺端若拒絕提供相關個人資料,本府將無法進行必要之審核及處理作業,致無法發卡並提供臺端市民卡,                                   | 相關周 | 服  |
| 六                        | ·臺端提供之個人資料,將用於本府推動市政服務(含新北市智慧市民會員系統相關服務)、各項便民優惠措施推廣及統計運用,本府並得定期查驗上                                   | 述個  | 7  |
| 資料                       | 4之正確性。                                                                                               |     |    |
|                          |                                                                                                    |     |    |

□ 本人已詳閱「兩市聯合辦證服務個人資料保護法告知事項暨同意書」及「新北市政府個人資料蒐集告知聲明」,並同意提供本人資料於利用範圍內使用。

| 無效證號<br>身分證號(大寫)<br>檢查是否已辦<br>按此進入                  | <mark>辦證</mark><br>下一頁登入個人基本資料                                                                                  |
|-----------------------------------------------------|----------------------------------------------------------------------------------------------------|
| 新北市立圖書館   館藏查詢<br>New Taipei City Library   catalog | 電話:02-29537868   傳真:02-29538139<br>圖書館信箱:cad2170001@ntpc.gov.tw   總館地址:22060 新北市板橋區貴興路139號 【地圖】<br>新北市立圖書館 版權所有 |

| 步驟四 | 填妥資料後請按 | 申請 | 即申辦完成 | , | 可直接進 | 人台灣雲山 | 端書庫 | @新北市 |
|-----|---------|----|-------|---|------|-------|-----|------|
|-----|---------|----|-------|---|------|-------|-----|------|

| 城市<br>區域 | 新北市 ▼                                                                 |                                                                                                    |
|----------|-----------------------------------------------------------------------|----------------------------------------------------------------------------------------------------|
| 區域       | 清漆環                                                                   |                                                                                                    |
|          | PRACIT                                                                |                                                                                                    |
| 郵遞區號     | 郵遞區號                                                                  |                                                                                                    |
| 地址 *     |                                                                       |                                                                                                    |
| 所屬單位名稱   |                                                                       |                                                                                                    |
| 單位電話     |                                                                       |                                                                                                    |
| 戶籍資訊     |                                                                       |                                                                                                    |
| 同聯絡人資料   | □ 戶籍資訊地址與聯絡資訊地址相同                                                     |                                                                                                    |
| 城市       | 新北市                                                                   |                                                                                                    |
| 區域       | 請選擇    ▼                                                              |                                                                                                    |
| 郵遞區號     | 郵遊區號                                                                  |                                                                                                    |
| 地址       |                                                                       |                                                                                                    |
| 電話       | 請輸入純數字並加區碼、不含任何符號及中文字,範例:0222534412                                   |                                                                                                    |
| 驗證碼 *    | 6572 C                                                                |                                                                                                    |
|          | 甲辦取消                                                                  |                                                                                                    |
|          | 地址*   所屬單位名稱   單位電話   戶籍資訊   同聯絡人資料   城市   區域   鄧遞區號   地址   電話   驗證碼* | 地址*   所屬單位名稱   單位電話   戶籍資訊   戶籍資訊   國給人資料 戶籍資訊地址與聯絡資訊地址相同   城市 新北市   「一」 「   「「」 「   「「」 「   「 「   「 「   「 「   「 「   「 「   「 「   「 「   「 「   「 「   「 「   「 「   「 「   「 「   「 「   「 「   「 「   「 「   「 「   「 |

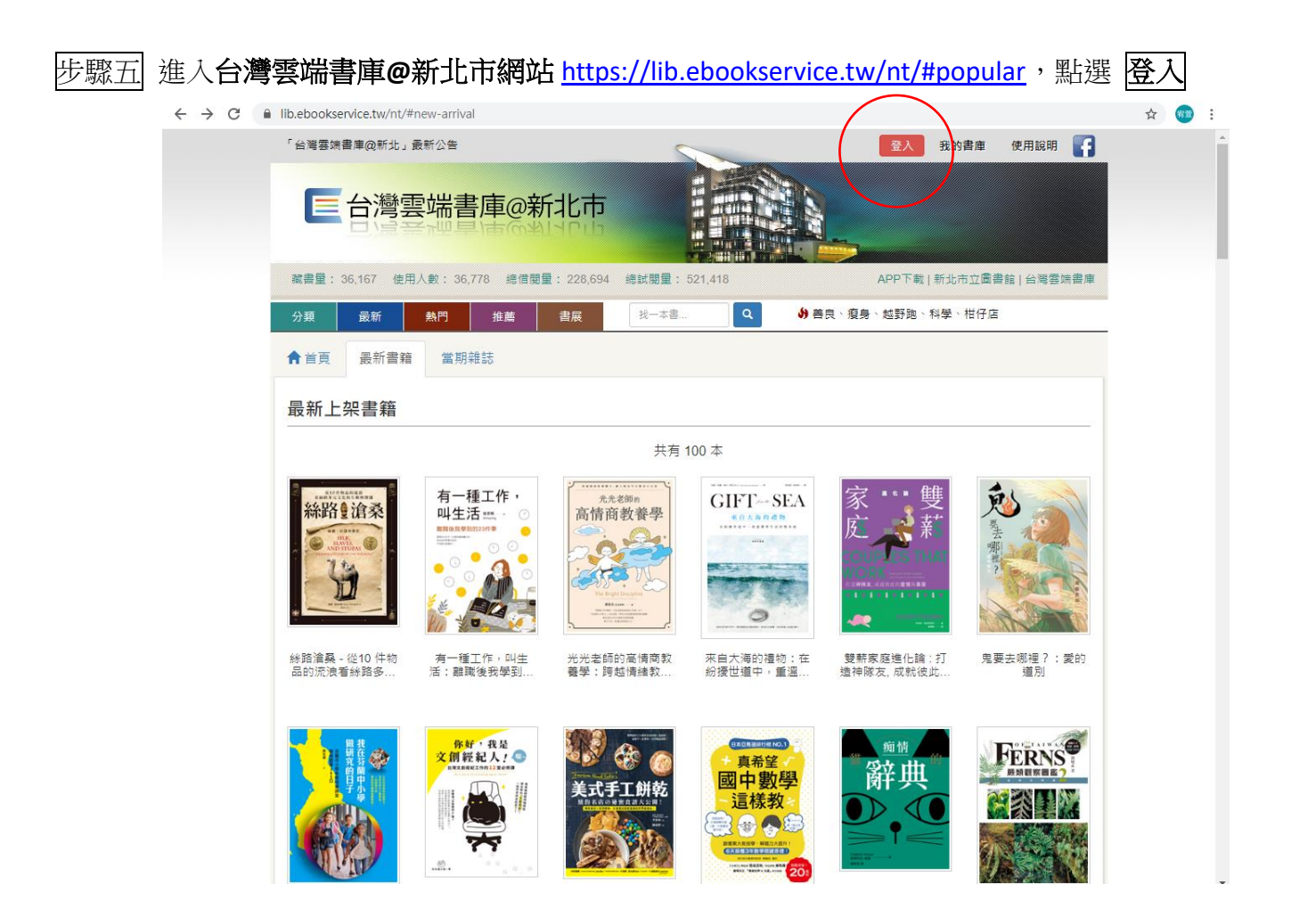

步驟六 請輸入新北市立圖書館的帳號(身份證號、英文字母請輸入大寫)及密碼(預設為身份證首 字英文大寫 + 民國出生年月日),進入雲端書庫。

| ← → C | lib.ebookse        | rvice.tw/n1 | t/#account/sign-ir  | 1                    |                        |                             |                     |                            |        |        |    | 07 ★ | *** |
|-------|--------------------|-------------|---------------------|----------------------|------------------------|-----------------------------|---------------------|----------------------------|--------|--------|----|------|-----|
|       | 「台灣雲端              | 書庫@新北       | 」最新公告               |                      | 5                      |                             |                     | 登入                         | 我的書庫   | 使用說明   |    |      |     |
|       | E                  | 台灣          | 雲端書庫                | 画新北                  | <b>†</b>               |                             |                     |                            |        |        |    |      |     |
|       | 藏書量::              | 36,167 億    | <b>旭用人數: 36,779</b> | 總借閱量: 228            | ,722 總試閱量:             | 521,484                     |                     | APP下載                      | 新北市立圖書 | 前十台湾雲的 | 書庫 |      |     |
|       | 分類                 | 最新          | 熱門                  | 主薦 書展                | 找一本書                   | ٩                           | め 善良、復              | 身、 <mark>越野跑、</mark> ≉     | ¥學、柑仔店 |        |    |      |     |
|       | ★首頁                | 登入          | ★ 取消                |                      |                        |                             |                     |                            |        |        |    |      |     |
|       | 登入台                | 灣雲端         | 書庫                  |                      |                        |                             |                     |                            |        |        |    |      |     |
|       | 52                 |             |                     |                      |                        |                             |                     |                            |        |        | -  |      |     |
|       |                    |             | 請輸入新出<br>身份證首号      | 比市立圖書館的<br>字英文大寫 + 民 | 帳號(身份證號<br>國出生年月日)     | 、英文字母請輸 <i>)</i><br>,進入雲端書庫 | <b>入大寫)</b> 及密<br>。 | 碼(預設為                      |        |        |    |      |     |
|       |                    |             | 帳號                  | к                    |                        |                             |                     | ж                          |        |        |    |      |     |
|       |                    |             | 密碼                  |                      |                        |                             |                     |                            |        |        |    |      |     |
|       |                    |             |                     | ☑ 記住我的               | 帳號                     |                             |                     |                            |        |        |    |      |     |
|       |                    |             |                     | 登入                   |                        |                             |                     |                            |        |        |    |      |     |
|       | <b>日日</b><br>開於会漫雪 |             | (中田)2日              | 3助 🔮                 | ● 社群連結<br>Eacebook 粉終層 | <b>服務</b> 側<br>(馬丸權政策       | 条款<br>T             | ▲ 訂閱電子<br>訂閱電子<br>□問/取消電子報 | ≤報     |        |    |      |     |

步驟七 登入後,即可使用電子書資源,一次可借閱4本,14天後系統會自動歸還,若未閱畢可再 續借。

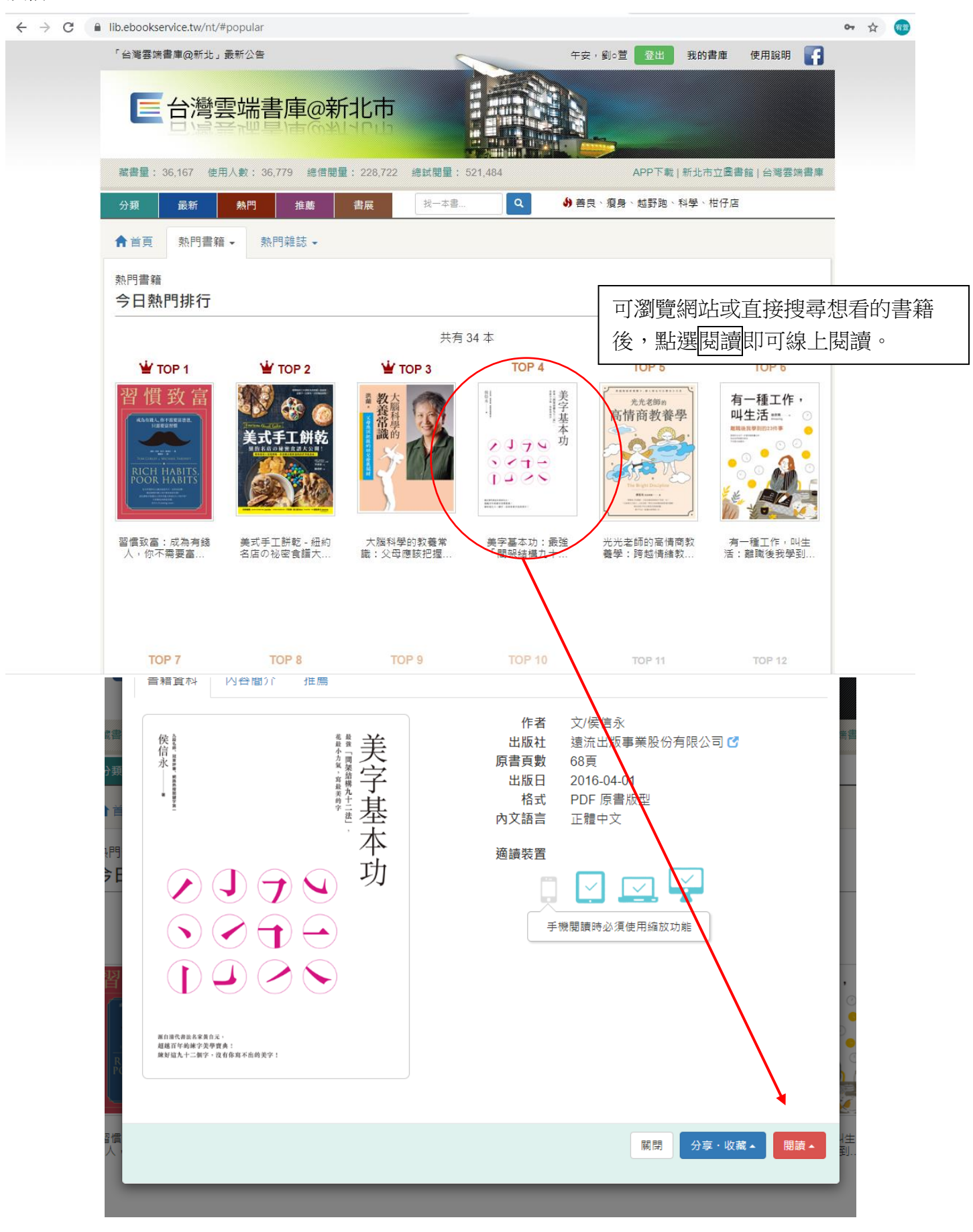